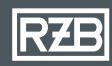

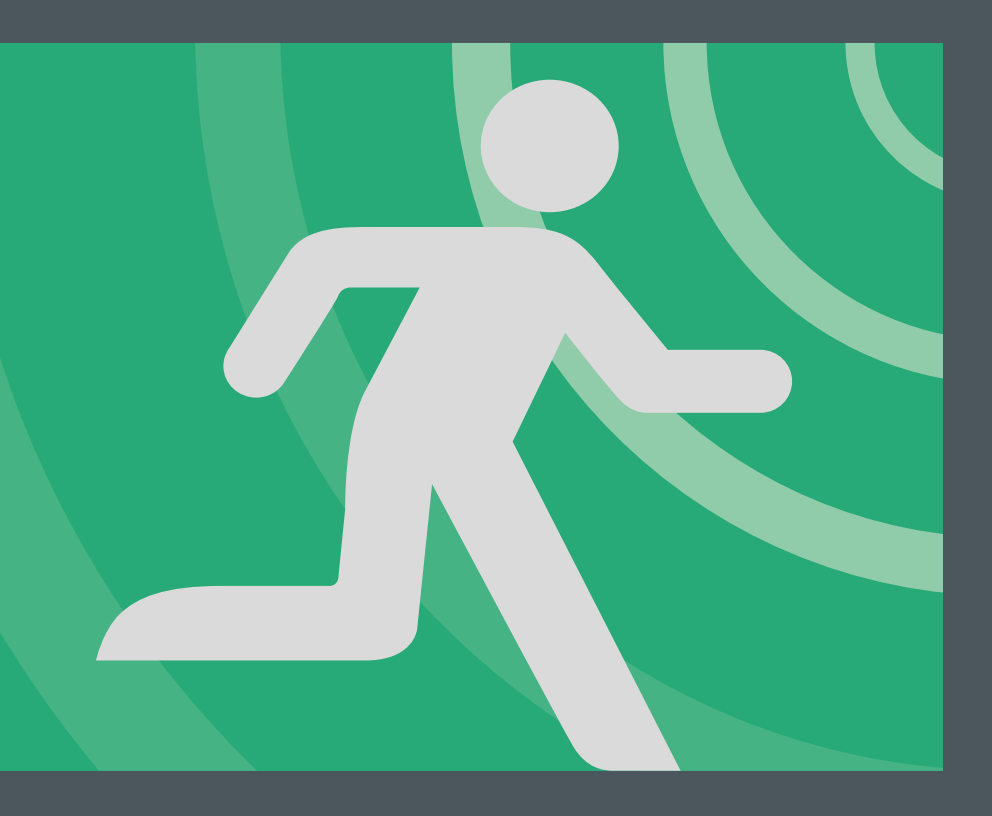

APP GUIDE MULTIDIGIT air

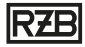

#### Functional description of the app

Scalable Bluetooth<sup>®</sup> monitoring system for single-battery emergency luminaires with maximum safety and convenience. MULTIDIGIT air is particularly suitable for applications where wireless networking is required. Permanent monitoring and configuration are carried out via the MULTIDIGIT air app. A tablet or smartphone displays the current status of the system at a central, convenient location. The emergency luminaires report their current status via a Bluetooth<sup>®</sup> mesh network to the app, which analyses and controls the entire system. Up to 100 self-contained emergency luminaires can be wirelessly networked and monitored. A bus line is not required. The app generates the test log quickly and automatically in PDF format, which can be archived locally or in the cloud. This saves valuable time.

#### **Explaination of the ICONS**

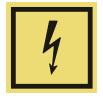

Warning. Emergency luminaire in emergency mode.

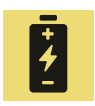

Warning. Battery completely discharged.

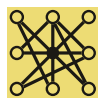

Warning: No signal.

Warning. Blocking emergency operation.

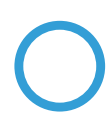

· Blocking of emergency operation activated, in standby mode.

- $\cdot$  Blocking of emergency operation activated, battery is charging.
- · Blocking of emergency operation activated, battery fully charged.
- · Blocking of emergency operation activated, battery fully discharged.
- $\cdot$  Blocking of emergency operation activated, emergency luminaire in function test.
- · Blocking of emergency operation activated, emergency luminaire in duration test.

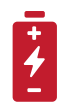

Charging fault. Battery damaged.

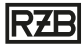

### Table of contents

| Using the app for the first time                    | 4-6   |
|-----------------------------------------------------|-------|
| Identifying and labelling luminaires                | 7-8   |
| Settings                                            | 9-10  |
| Test log                                            | 11    |
| Status monitor                                      | 12-13 |
| Import projects                                     | 14    |
| Delete luminaires from the project                  | 15    |
| Delete project from end device or online storage    | 16    |
| Decoupling luminaires without access to the network | 17    |
| FAQ                                                 | 18    |

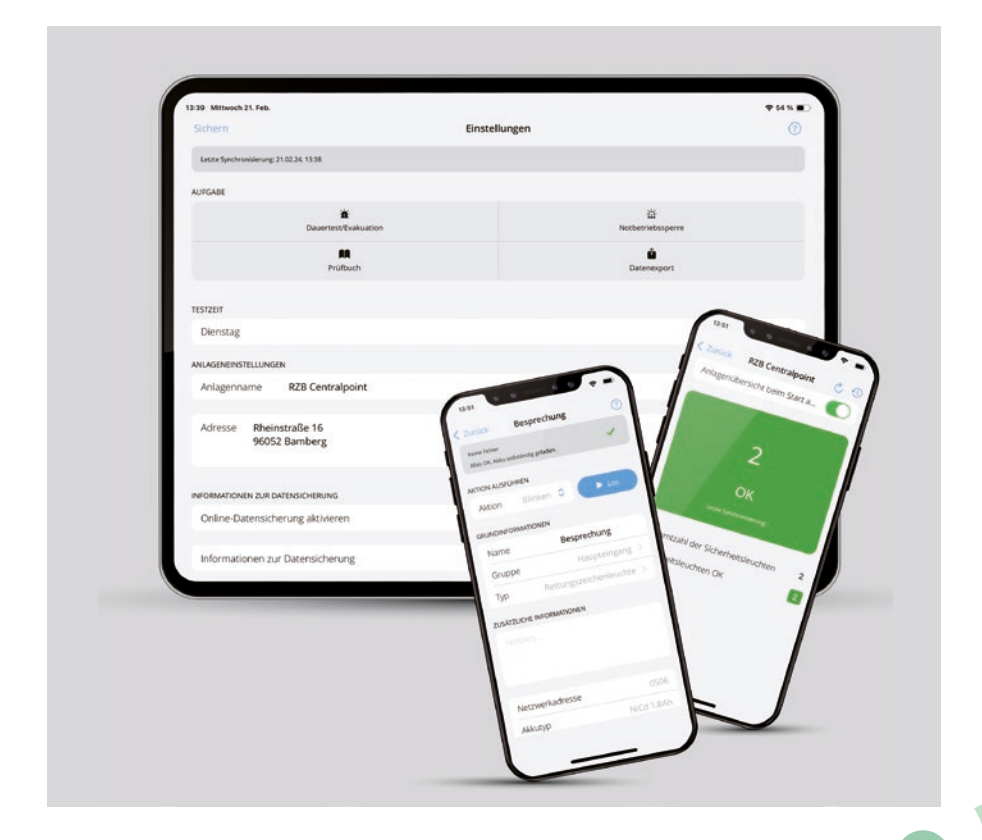

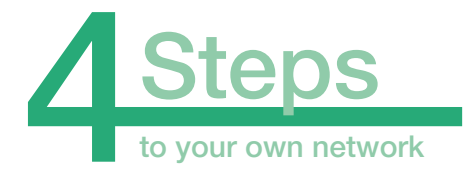

## 1. Download app

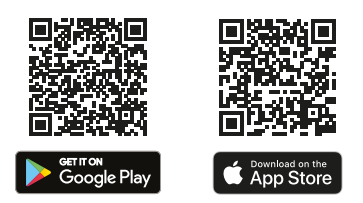

### 2. Switch on all operated luminaires

(Connect to the mains)

### 3. Open app

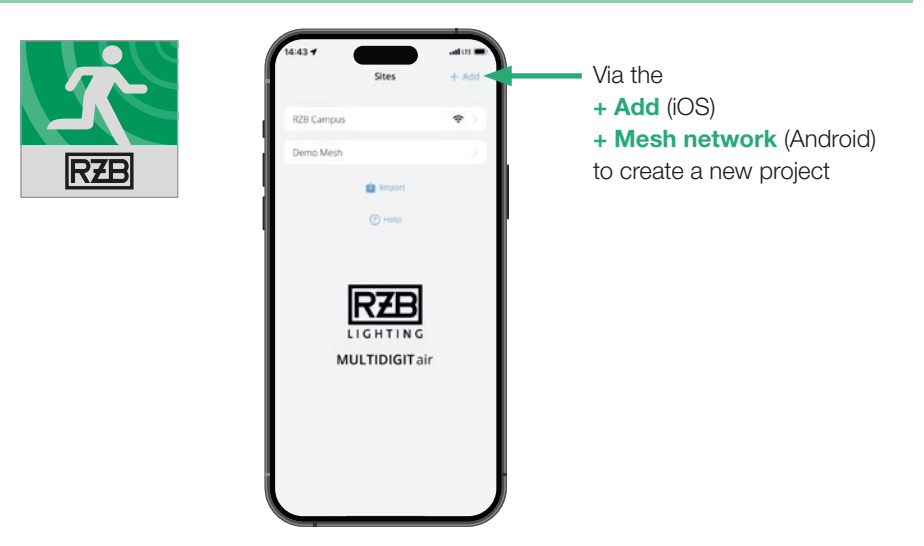

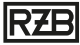

#### 4. Create new project

| 14:44 7                                    |                                                  | all LTE         |
|--------------------------------------------|--------------------------------------------------|-----------------|
| Sites                                      | Add Site                                         | Start           |
| Site name                                  |                                                  |                 |
| Address                                    |                                                  |                 |
| TE BACKUP INF                              | FORMATION                                        |                 |
| Use online                                 | site backup                                      |                 |
| Site backup                                | p information                                    |                 |
| Site backup                                | DID e.g. project nar                             |                 |
| his e-muit address<br>occess to the site b | s is allocated to the site administra<br>satkup. | ator and allows |
| Password                                   |                                                  |                 |
| I have read                                | i the EULA.                                      |                 |
|                                            |                                                  |                 |
|                                            |                                                  |                 |

Assign a **Site name** and add the address of the project.

The **"Use online site backup**" slider can be used to activate archiving of the project in the cloud. If this is not activated, the project data is only saved locally.

Attention! If "Online file backup" is deactivated, your project will only be saved on the mobile device on which you created the project. If it is lost, you will lose all project data and temporary access to the luminaires.

Assign a **unique site backup information and a password** to protect/restore the project. After confirming the terms and conditions for use, the project is created/generated by clicking the Start button.

| 14:45                                  |                                                   | and LTE        |
|----------------------------------------|---------------------------------------------------|----------------|
| Sites                                  | Add Site                                          | Start          |
| Site name                              | RZB Campus                                        |                |
| Address                                | Rheinstraße 16<br>96052 Bamberg                   |                |
| TE BACKUP IN                           | FORMATION                                         |                |
| Use online                             | site backup                                       | 0              |
| Site backu                             | p information                                     |                |
| Site backu                             | pID RZB_Campus                                    |                |
| is e mail addres<br>cess to the site f | s is allocated to the site administra<br>sectory. | tor and allows |
| Password                               |                                                   |                |
| l have read                            | i the EULA.                                       |                |
|                                        |                                                   |                |
|                                        |                                                   |                |

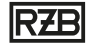

The app automatically finds all operated luminaires that are switched on and within range.

**Note:** The luminaires with the best signal strength are at the top of the list of luminaires found.

Use the Add button to add the luminaires to your project.

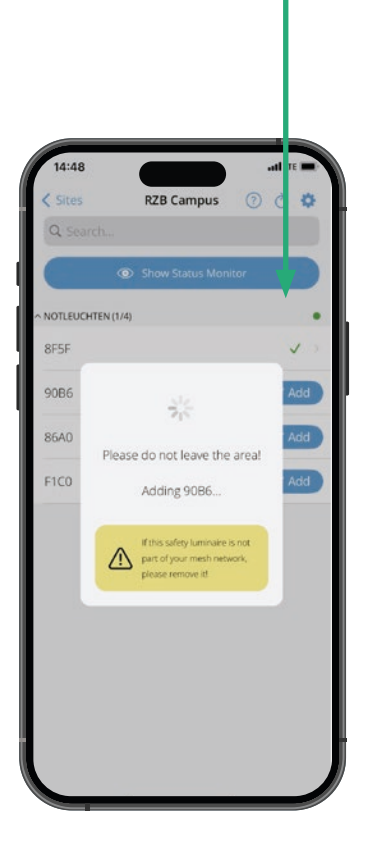

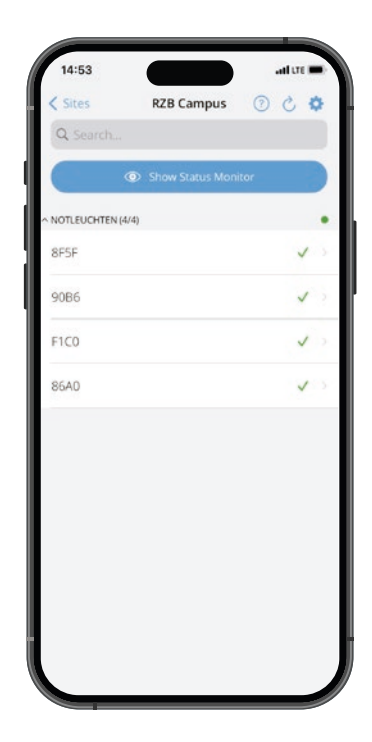

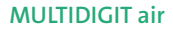

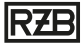

#### Identification and labelling of luminaires

Select the **Flashing action** via the drop-down menu and confirm with Start, the selected luminaire will start flashing.

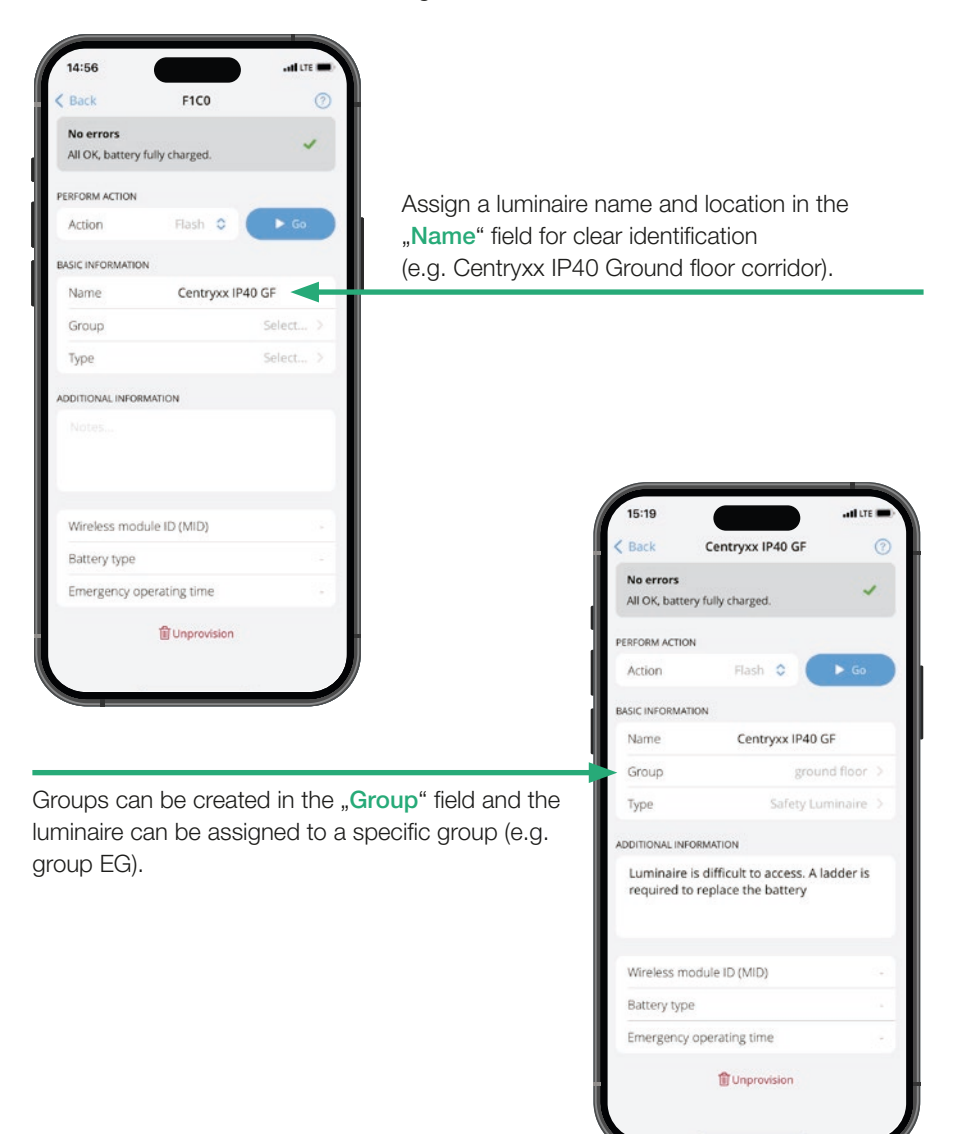

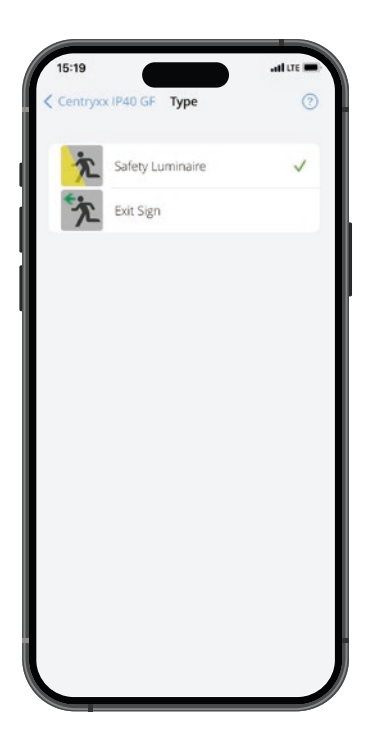

In the **"Type"** field, the luminaire can be assigned an icon can be assigned to the luminaire. This makes it clear in the project overview whether it is an emergency luminaire or a luminaire for escape route signage.

"Additional information" Free text field for notes/ information (without character limit), e.g. luminaire difficult to access, a ladder is required to replace the battery.

|                       |                                                           | COST RESIDENCE |
|-----------------------|-----------------------------------------------------------|----------------|
| Back                  | Centryxx IP40 GF                                          | 0              |
| No errors             |                                                           | ~              |
| All OK, batt          | ery fully charged.                                        |                |
| RFORM ACTI            | ON                                                        |                |
| Action                | Flash 🗘 🤇                                                 | ► Go           |
| SIC INFORM            | ATION                                                     |                |
| Name                  | Centryxx IP40 GI                                          | F              |
| Group                 | ground                                                    | d floor >      |
| Туре                  | Safety Lum                                                | ninaire >      |
| DITIONAL IN           | FORMATION                                                 |                |
| Luminaire<br>required | e is difficult to access. A lac<br>to replace the battery | dder is        |
| Wireless n            | nodule ID (MID)                                           |                |
| Battery ty            | pe                                                        |                |
| Emergenc              | y operating time                                          |                |
|                       |                                                           |                |

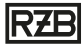

### **Settings**

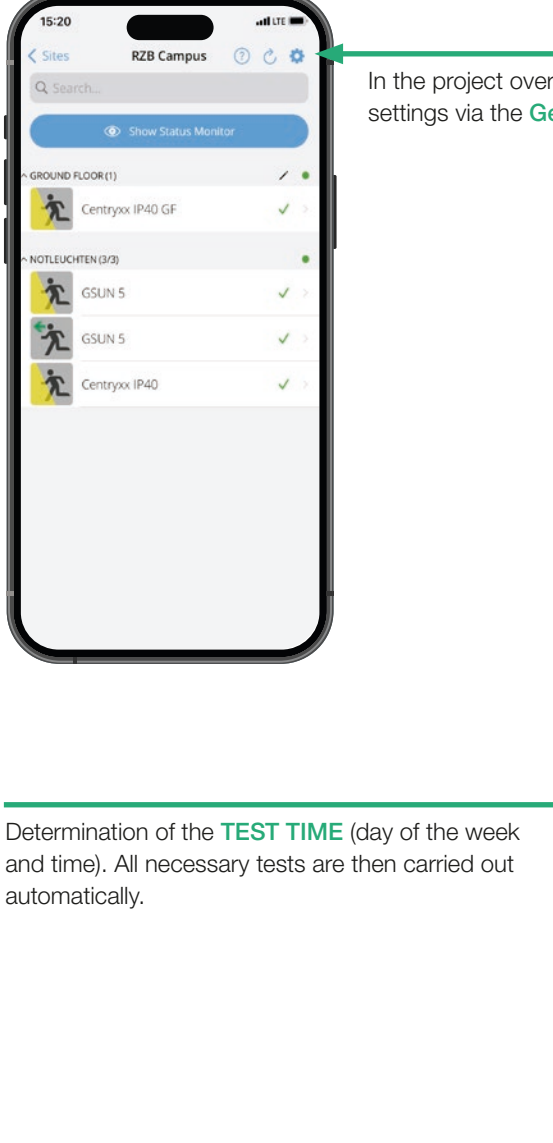

In the project overview, you can access the settings via the **Gear symbol**.

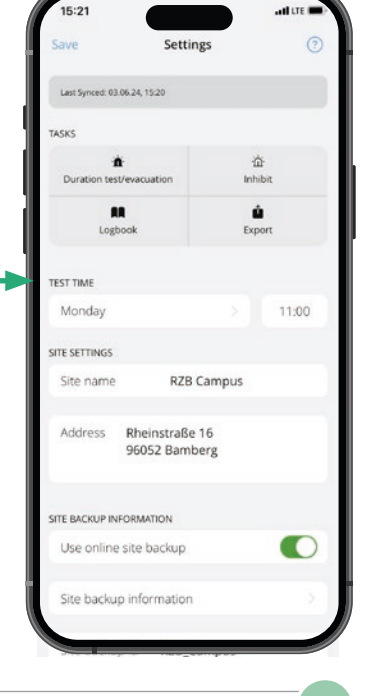

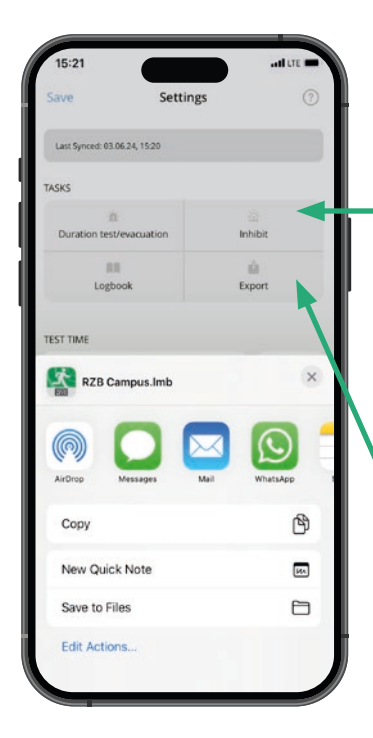

To block the emergency lighting function, press the "Inhibit" button, then the mains voltage must be switched off within 30 minutes; if the mains voltage is not switched off within this time, the block is deactivated again.

**File export** for local file backup: You can use the File export button to send the configuration file by e-mail, AirDrop, WhatsApp etc., e.g. to the operator of the emergency lighting system.

You can access the **Logbook** via the icon in the settings.

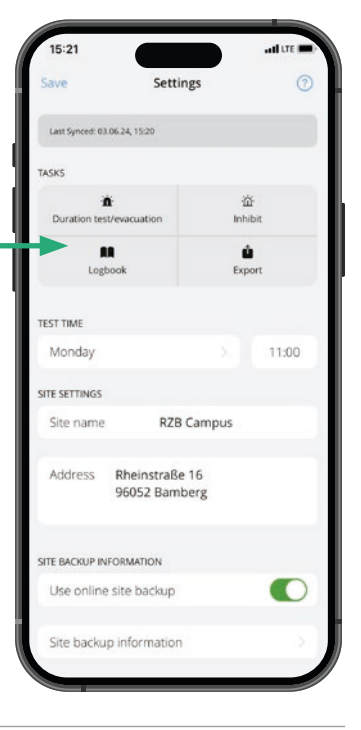

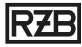

all LTE B

### Logbook

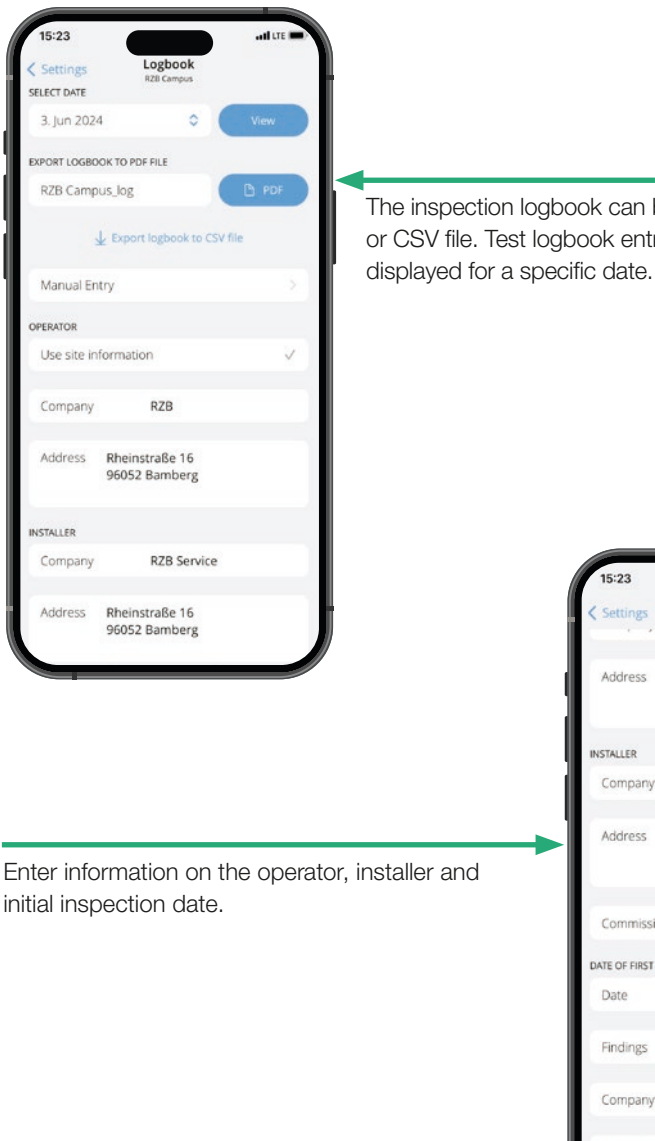

The inspection logbook can be exported as a PDF or CSV file. Test logbook entries can also be

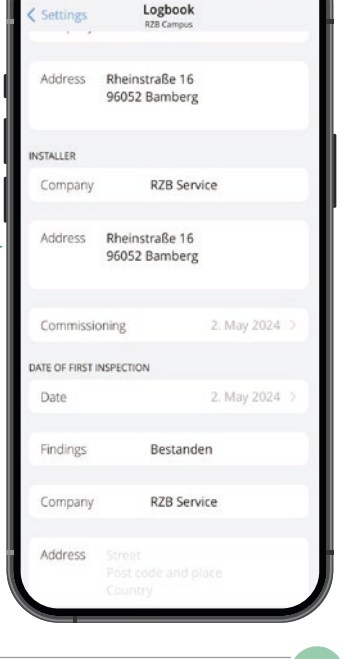

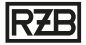

### **Display status monitor**

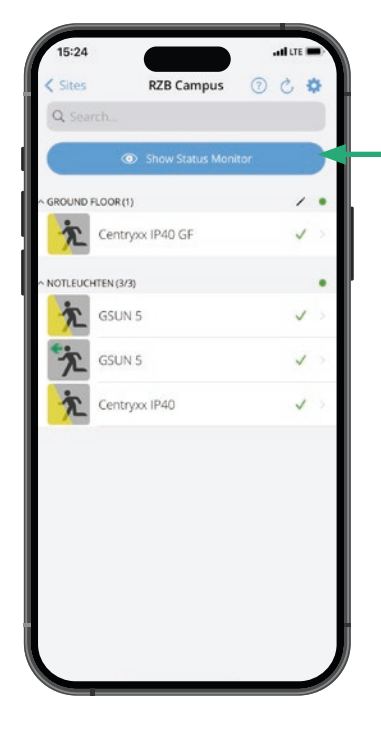

You can access the **status monitor** via the button on the project overview.

With the slider

#### "Show status monitor on startup"

you can set the status monitor as the start screen when opening the app. The status monitor displays messages about errors and warnings.

| 15:24      |                              | all tre |
|------------|------------------------------|---------|
| < Back     | RZB Campus                   | 0 5     |
| Show S     | status Monitor on startup    |         |
|            |                              |         |
|            |                              |         |
|            | 1                            |         |
|            |                              |         |
|            | WARNING                      |         |
|            | Last Synced: 03.06.24, 15:24 |         |
|            |                              |         |
| Total am   | ount of safety luminaires    | 4       |
| Safety lur | minaires reporting warnings  | 1       |
| Safety lur | minaires OK                  | 3       |
|            |                              |         |
| CURRENT    | WARNINGS                     |         |
| T          | Centryxx IP40 GF             |         |

# RZB

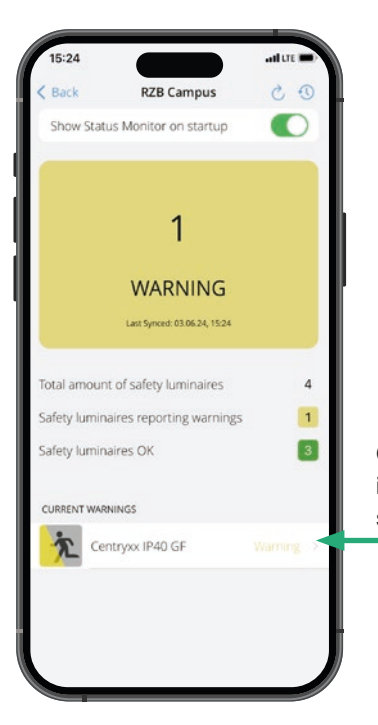

Clicking on **Error or Warning** for the corresponding luminaire takes you to the overview of the selected luminaire.

| Back                  | Centryxx IP40 GF                                          | 0         |
|-----------------------|-----------------------------------------------------------|-----------|
| Warning               |                                                           | 4         |
| Safety lumi           | inaire in emergency operation                             | n. 📫      |
| ERFORM ACTI           | ON                                                        |           |
| Action                | Status 🗘 🔵                                                |           |
| ASIC INFORM           | ATION                                                     |           |
| Name                  | Centryxx IP40 GF                                          | ŧ         |
| Group                 | ground                                                    | d floor > |
| Туре                  | Safety Lum                                                | inaire >  |
| DDITIONAL IN          | FORMATION                                                 |           |
| Luminaire<br>required | e is difficult to access. A lac<br>to replace the battery | dder is   |
| Wireless n            | nodule ID (MID)                                           |           |
| Battery typ           | pe                                                        |           |
| Emergenc              | y operating time                                          |           |
|                       | <b>創</b> Unprovision                                      |           |
|                       | a oubiousion                                              |           |

### Import projects

| 15:25          |                                                                      | and the 🖿         |
|----------------|----------------------------------------------------------------------|-------------------|
|                | Sites                                                                |                   |
| RZB Campus     |                                                                      | ¢ >               |
| Demo Mesh      |                                                                      |                   |
|                | import                                                               |                   |
|                | () Help                                                              |                   |
|                |                                                                      |                   |
|                | RZB                                                                  |                   |
|                |                                                                      |                   |
| Μ              |                                                                      | ir                |
| Where sho      |                                                                      | ir<br>seted from? |
| Where sho      | LIGHTING<br>ULTIDIGITA<br>Import<br>udd a site backup be imp         | ir<br>orted from? |
| Where shot     | LIGHTING<br>LUCTIDIGITA<br>Import<br>udd asle backup be imp<br>Local | ir<br>orted from? |
| M<br>Where sho | LIGHTING<br>AULTIDIGITA<br>Import<br>Local<br>Online                 | ir<br>orted from? |

On the start screen of the MULTIDIGIT AIR app, you have the option of importing existing projects or transferring them to the operator.

- during local import, the file is loaded from the memory of the device
- Online import is carried out by entering the File name and password from the online drive

| 1            | 5:25   | 8           |             |                              |                                |                                | )                |             |         | -1     |
|--------------|--------|-------------|-------------|------------------------------|--------------------------------|--------------------------------|------------------|-------------|---------|--------|
|              |        |             |             |                              | Sites                          |                                |                  |             |         |        |
|              | RZB (  | amp         | us          |                              |                                |                                |                  | 4           | (î      |        |
|              | Demr   |             | r ka        |                              |                                |                                |                  |             |         |        |
|              |        |             | Load        | l onli                       | ne sit                         | te ba                          | ckup             | •           |         |        |
|              |        | bite        |             |                              |                                |                                |                  |             |         |        |
|              |        |             |             |                              |                                |                                |                  |             |         |        |
|              |        |             | Cone        | - ol                         |                                | . In                           | mort             |             |         |        |
|              |        |             |             |                              |                                |                                |                  |             |         |        |
|              |        |             | Canc        |                              |                                | _                              | 3                |             |         |        |
|              |        |             | [           | R                            | <b>Z</b><br>нт<br>assw         | BIN                            |                  |             |         |        |
| q            | w      | e           | r           | R<br>IG<br>P<br>t            | Z<br>HT<br>assw<br>Z           | B<br>IN<br>ords<br>U           | i<br>I           | 0           | р       | ü      |
| q<br>a       | WS     | e<br>d      | r<br>f      | R<br>IG<br>P<br>T<br>g       | Z<br>HT<br>assw<br>Z<br>h      | B<br>IN<br>ords<br>U<br>j      | i<br>k           | 0<br>1      | p<br>ö  | üä     |
| q<br>a<br>\$ | w      | e<br>d<br>y | r<br>f<br>x | R<br>r<br>r<br>r<br>g<br>c   | Z<br>h<br>r<br>v               | B<br>IN<br>ords<br>U<br>j<br>b | G<br>i<br>k<br>n | 0<br>1<br>m | p<br>ö  | ü<br>ä |
| q<br>a<br>\$ | w<br>s | e<br>d<br>y | r<br>f<br>x | R<br>IG<br>PP<br>t<br>g<br>C | Z<br>HT<br>assw<br>Z<br>h<br>V | IN<br>ords<br>U<br>j<br>b      | i<br>k<br>n      | 0<br>1<br>m | رع<br>ت | ü<br>ä |

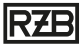

### Delete luminaires from the project

| Back           | GSUN 5           | 0           |
|----------------|------------------|-------------|
| No errors      |                  |             |
| All OK, batter | y fully charged. | ~           |
|                |                  |             |
| Action         | Statur A         |             |
| Account        | Status 🗸         |             |
| ASIC INFORMATI | ON               |             |
| Name           | GSUN 5           |             |
| Group          |                  | Select >    |
| Туре           |                  | Exit Sign > |
| DDITIONAL INFO | RMATION          |             |
|                |                  |             |
|                |                  |             |
|                |                  |             |
| Wireless mo    | dule ID (MID)    |             |
| Battery type   |                  |             |
| Emergency      | operating time   |             |
|                |                  |             |

To delete luminaires from the project because they do not belong to the project or are being replaced luminaires can be deleted from the project by clicking on the "Remove" button in the menu of the respective luminaire.

The luminaire is then freely available again and can be assigned to another network, for example.

| Back         |                                          | 0        |
|--------------|------------------------------------------|----------|
| DOCK         |                                          |          |
| No errors    |                                          |          |
|              |                                          |          |
| ERFORM ACTIC | IN                                       |          |
| Action       |                                          | 60       |
| ASIC INFORMA | TION                                     |          |
| Name         | GSUN 5                                   |          |
| Group        |                                          | Select > |
| Туре         |                                          | t >      |
| Sat          | Removal<br>letv luminaire removal in pro | ogress.  |
| TOITIDD      |                                          |          |
|              |                                          |          |
|              |                                          |          |
|              |                                          |          |
| Wireless m   | odule ID (MID)                           |          |
| Battery typ  | e                                        |          |
| Emergency    | operating time                           |          |
|              | fil Line revision                        |          |
|              | in onprovision                           |          |

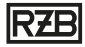

### Delete project from the end device or from the online storage

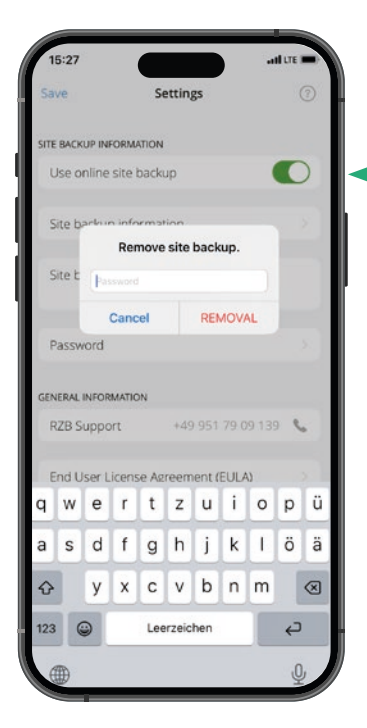

With the button "Remove site backup" button deletes the project from the online storage.

In the settings, you can use the button "Remove this site from device", the project can be deleted from the end device.

**Note:** If the project is deleted from the online file storage and from the end device, and no local data backup is created, you will no longer have access to the project - the luminaires must be manually decoupled and a new project created.

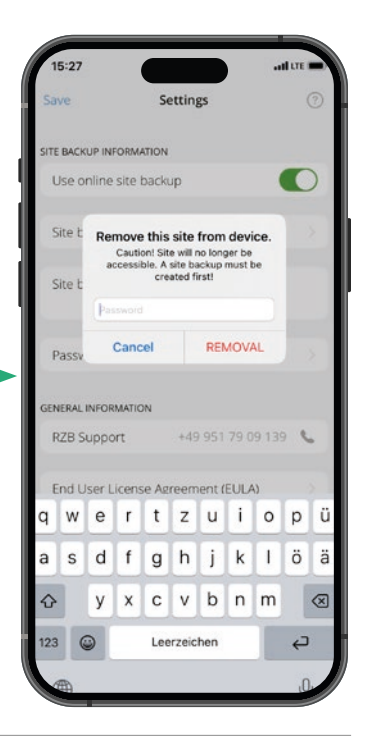

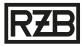

#### Decoupling luminaires without access to the network

Without access to the network, luminaires can be disconnected manually by disconnecting the luminaire from the mains for 40-50 seconds, then reconnecting the luminaire to the mains for 40-50 seconds. This process must be repeated 5 times (Luminaire on mains - Switch off mains - Switch on mains - Switch off mains - Switch on mains -Switch off mains - Luminaire on mains), after which the luminaires are visible again in the free Bluetooth<sup>®</sup> Mesh network. The battery must be connected.

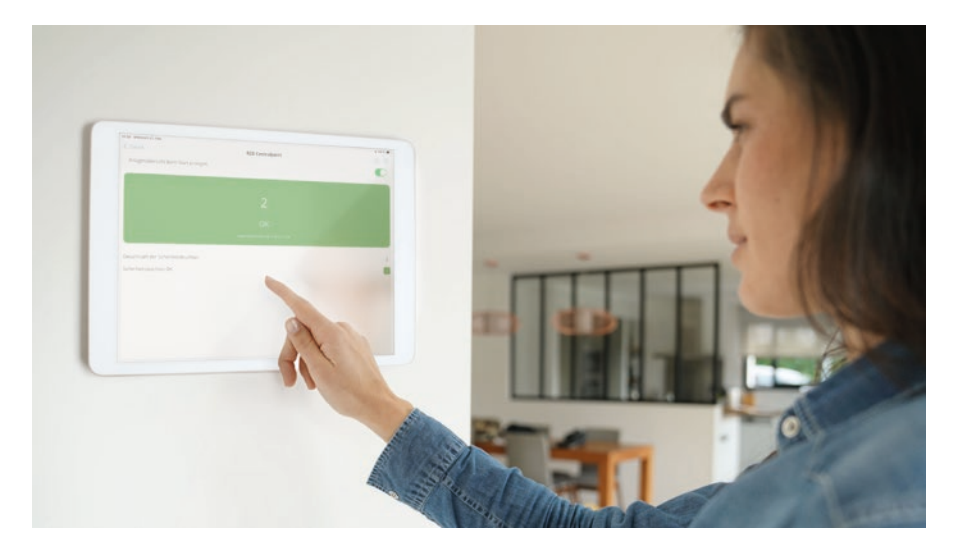

**Note:** The status display of the project may be required by the operator or by legal regulations.

For this, it is necessary to permanently install a mobile end device in the project at a suitable central location. All error and warning messages are clearly displayed using the "Display status monitor" function.

#### FAQ

- 1. What if I have more than 100 luminaires? If you have more than 100 luminaires, you can easily set up several networks.
- 2. Can this "additional" network be operated and viewed via the same app? The app gives you access to all networks for which you have authorisation.
- 3. Is centralised monitoring necessary? If required by the operator of the project or statutory regulations is required.
- How can the project be monitored on site? Via a tablet / smartphone that is within range of a luminaire (e.g. wall mounting of a tablet).
- Are the luminaires always visible in the Bluetooth<sup>®</sup> mesh? Once the luminaires have been added to a network, they are no longer visible in the free Bluetooth<sup>®</sup> Mesh environment.
- 6. Can all RZB emergency luminaires be equipped with Multidigit air? In principle, all RZB emergency luminaires can be equipped with Multidigit air. However, due to the design of the luminaire, it is necessary to check the extent to which the radio signal from the luminaire reaches the surroundings (e.g. interference from metals).
- 7. Where is the server for online storage (cloud) located? Germany (see data protection information).
- 8. What does the article number ending .F1 stand for? The article number ending .F1 stands for MULTIDIGIT air and indicates the compatibility of the luminaire with the system.

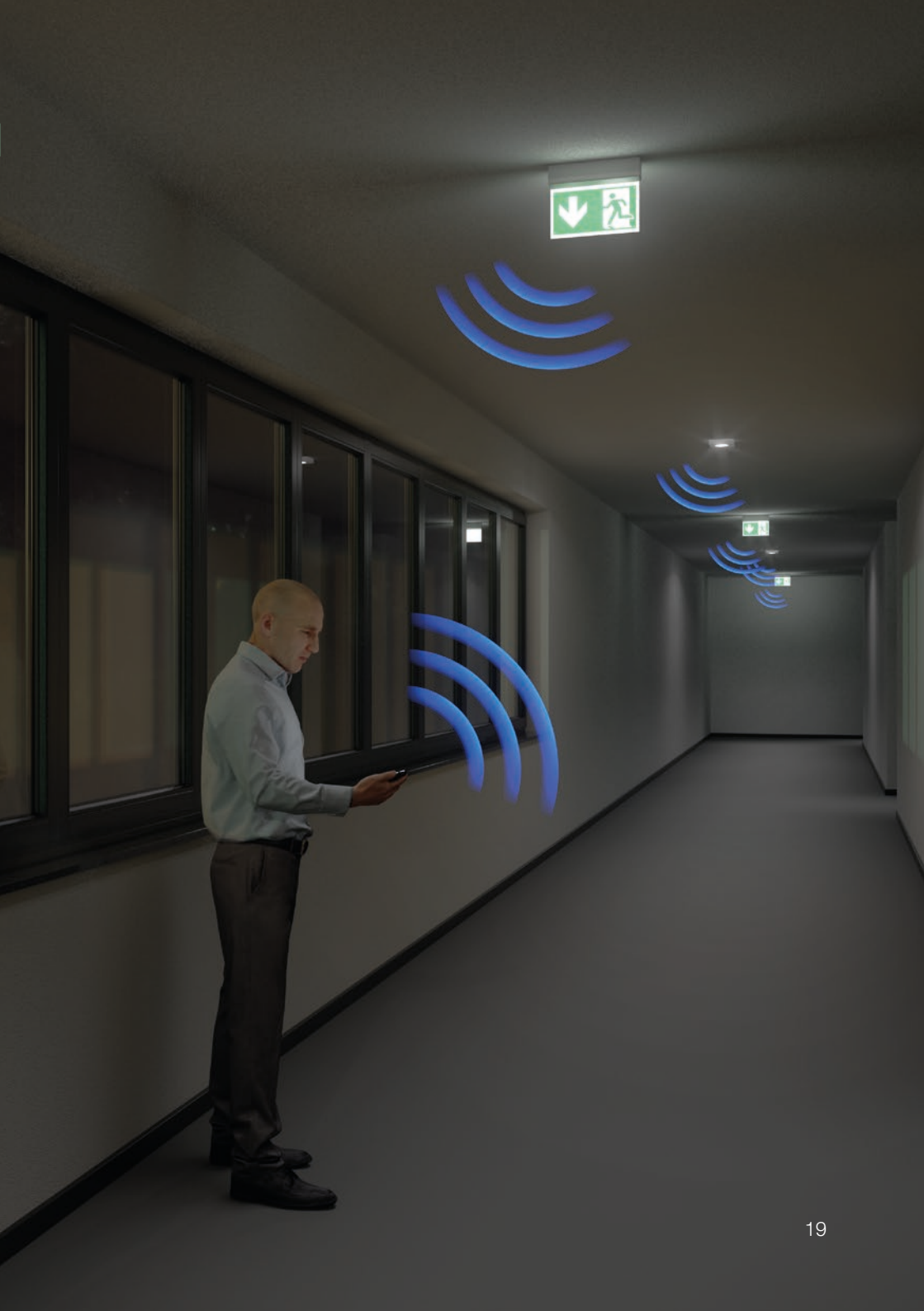

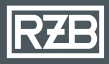

#### RZB Rudolf Zimmermann, Bamberg GmbH

Rheinstr. 16 96052 Bamberg Germany

Phone +49 951 79 09-374

www.rzb-lighting.com export@rzb.eu

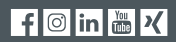

Member of licht.de